## **Referral Shell Workflow**

If a patient requires a referral for a visit happening outside of MRPG, a referral shell will need to be created.

## Create the Referral Shell

- 1. Access the patient's referral screen from the patient's appointment desk, or by going to the Epic button- Referrals- Referral Entry and finding your patient.
- 2. On the referral screen, click **New** to enter the new referral.

## Completing the Referral

1. On the General Tab, complete the following fields:

| General                                                |            |             |             |         | -            |     | _                          |              |          |                |
|--------------------------------------------------------|------------|-------------|-------------|---------|--------------|-----|----------------------------|--------------|----------|----------------|
| PCP                                                    |            | TESTY, TEST | Sensitivity |         |              |     |                            |              |          |                |
| Service area                                           |            |             |             |         | ]            |     | Status date                |              |          |                |
| Priority                                               |            | Routine     |             |         | Туре         |     |                            |              | 0        | Q              |
| Class                                                  |            | م           |             |         | Reasons      |     |                            | 1            |          |                |
| Referred by 🗖 Override referred by and to restrictions |            |             |             |         |              |     |                            |              |          |                |
| Location/POS                                           |            | 9           |             |         | Provider/POS |     |                            |              | 0        | 9 9            |
| Department                                             |            |             | 0           | 9       | ]            |     |                            |              |          |                |
| Referred to                                            |            |             |             |         |              |     |                            |              |          |                |
| Vendor                                                 |            | <u>^</u>    |             |         | Location/POS |     |                            |              | <b>A</b> | 9              |
| Department                                             |            | <u> </u>    |             |         | Provider/POS |     |                            |              | A        | 9 Q            |
| Department specialty                                   |            |             | <u> </u>    | 9       | ]            | Pro | vider specialty            |              | <u> </u> | 9              |
|                                                        |            |             |             |         |              |     |                            |              |          | Clear          |
| Visits 🗖 Recurring —                                   |            | Visits      | Per period  | Periods | Total        |     | 1 of 1 Visit counts remain |              | I        |                |
| Requested                                              |            |             |             |         | 1            |     | 0 Comp                     | leted        |          |                |
| A                                                      | Authorized |             |             |         | 1            |     |                            |              |          |                |
|                                                        |            |             |             |         |              |     | <u>C</u> ancel             | <u>B</u> ack | Next     | <u>A</u> ccept |

- a) Type
- b) Class- Outgoing
- c) Referred By: Provider
- d) Referred To: Enter Provider or Location if available- if not, proceed to step 2.and enter "Unknown Provider" in the provider field (note- the location field must be empty).
- e) Visits Requested: Enter the number of visits you are requesting
- 2. On the Notes form, enter the following information
  - a) Choose a Note Type: Specialty Comments
  - b) Enter information in the note form for who the patient is being referred to:
    - a. Specialist Name Name
    - b. NPI
    - c. Office Telephone Number
    - d. Fax
    - e. Reason for visit (Diagnosis, Procedure)
    - f. DOS if the referral is being backdated

2/6/2019